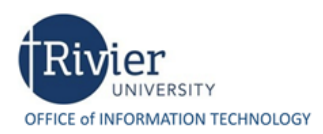

### **PODIUM INSTRUCTIONS**

### Instructions: Use Main Computer (VDI)

- 1. Lower projection screen
- 2. Turn on projector with Epson Remote Control (Allow projector to warm up)
- 3. Turn **Master Power Switch** on in the Podium
- 4. On the Epson Remote Control, press "HDMI/ Video".
- 5. Press **Button 1** on the **Extron Switch** on the podium
- 6. Turn on the computer if necessary

# Connecting a Laptop

The switch should recognize the laptop and automatically display on the screen. In the case it doesn't follow instructions below:

- 1. With the Master Power Switch on in the podium and the Projector powered on
- 2. Turn on the Laptop computer
- 3. Connect HDMI on podium to Laptop computer
  - a. Windows laptops that **Do Not have an HDMI port**, use the **HDMI to VGA adaptor** to display content
  - b. Mac laptops will use the Mini Display to VGA adaptor to display content
- 4. Press **Button 3** on the **Extron Switch** on the podium

# Showing a Video

- 1. With the **Master Power Switch** on in the podium and the **Projector** powered on
- 2. On the **Extron Switch** in the podium, press **Button 4** for the DVD player
- 3. Power on the **DVD** player with the remote.
- 4. Insert DVD into player (use remote to open drawer). DVD should play automatically
- 5. Adjust volume on **Extron Switch** if needed

# **Connecting to Apple TV**

- 1. With the Master Power Switch on in the podium and the Projector powered on
- 2. Confirm that each device is connected to the same Wi-Fi network (Rivier)
- 3. On the Extron Switch in the podium, press 5 for the Apple TV
- 4. Double-tap the home button on the iPad that you are connecting, then swipe right and you will see a button that is square with a triangle. Tap that button.
- 5. Tap on the Apple TV's name, then slide Mirroring to "On."
- 6. Pair your IOS or Mac Laptop with the security code displayed by the Apple TV
- 7. Your iPad screen should now also be displayed on the TV that you have connected to the Apple TV.

After usage kindly turn off the Projector and Master Power Switches.